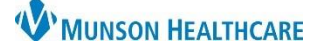

# Referral Management Settings and Preferences for Referral Coordinators

# Cerner PowerChart Ambulatory EDUCATION

**Summary:** Referral Management provides a streamlined means to transfer and monitor inbound and outbound referrals. Referral Management also offers integration with Revenue Cycle scheduling for a seamless workflow to manage inbound referrals. The correct settings and Worklists must be set.

When: October 18, 2021

Support: Ambulatory Informatics at 231-392-0229.

| Settings                                                                             |                                                                                                    |                                                   |                                               |                         |                                    |  |
|--------------------------------------------------------------------------------------|----------------------------------------------------------------------------------------------------|---------------------------------------------------|-----------------------------------------------|-------------------------|------------------------------------|--|
| Ensure Provide                                                                       | er Letter Settings are correct.                                                                                   |                                                   |                                               |                         |                                    |  |
| 1. Click on Message Center.                                                          |                                                                                                    |                                                   |                                               |                         | Configuration Behavior Prefs       |  |
| 2.                                                                                   | Click on Inbox on the top toolbar. Inbox                                                                          |                                                   |                                               |                         | General                            |  |
| 3.                                                                                   | Click Manage Preferences.                                                                                         |                                                   |                                               |                         | Message                            |  |
| 4.                                                                                   | Click on the <b>Behavior Prefs</b> t                                                                              | efs tab and click on Reminder/Letter on the left. |                                               |                         | Reminder/Letter<br>Consult Request |  |
| -                                                                                    |                                                                                                    |                                                   | - Defaults When Creatin                       | a a New Letter          |                                    |  |
| 5. Locate Defaults When Creat                                                        |                                                                                                    | ing a new                                         | Document Type (Patient Letter) Patient Letter |                         | Document Type (Provider Letter)    |  |
|                                                                                      | Letter and select Provider Letter as<br>the Document Type (Provider Letter)<br>and the Template (Provider Letter) |                                                   |                                               |                         | Provider Letter                    |  |
|                                                                                      |                                                                                                    |                                                   |                                               |                         |                                    |  |
| G                                                                                    | Click OK                                                                                                    |                                                   | Template (Patient Letter)                     |                         | Template(Provider Letter)          |  |
| 0.                                                                                   |                                                                                                    |                                                   | ~                                             |                         | Provider Letter V                  |  |
| <b>Creating Work</b>                                                                 | lists                                                                                                    |                                                   |                                               |                         |                                    |  |
| To create and/or manage Referral Management Worklists:                               |                                                                                                    |                                                   |                                               |                         |                                    |  |
| 1. Navigate to Referral Management within Revenue                                    |                                                                                                    |                                                   | e Cycle or                                    | Referral Managem        | Patient-Centric Referrals          |  |
| PowerChart. (The Worklists created in one will flow to the other Worklist Originatin |                                                                                                    |                                                   |                                               |                         | ✓ ✓ ✓ ✓ ✓ ✓ ✓ ✓                    |  |
| application).                                                                        |                                                                                                    |                                                   |                                               |                         |                                    |  |
| 2. Click on List Maintenance.                                                        |                                                                                                    |                                                   |                                               |                         |                                    |  |
| 3. Click o                                                                           | n Add to create a new Worklis                                                                                     | st. Worklists                                     | + Add                                         |                         |                                    |  |
| 4. Follow                                                                            | 4. Following the worklist                                                                                         |                                                   |                                               |                         |                                    |  |
| <u>specifi</u>                                                                       | <u>cations below</u> , create a                                                                                   |                                                   |                                               | Link Truck              | ~                                  |  |
| separa                                                                               | te Worklist for each.                                                                                             | * Name                                            | - 5                                           | List Type               | Newest to                          |  |
| 5. Type in                                                                           | n the correct <b>name.</b>                                                                                        | Originatin                                        | ig: To Send                                   | Originating             |                                    |  |
| 6. Select                                                                            | ct the <b>List Type.</b>                                                                                          |                                                   |                                               |                         | Oldest to     Newest               |  |
| 7. Select                                                                            | the <b>Refer From/To</b>                                                                                          | 7 🗸 Refer Fr                                      | rom Location Avai                             | lable Locations         | Selected Locations                 |  |
| Locati                                                                               | on. This is the location(s)                                                                                       | Refer Fr                                          | rom Provider                                  |                         |                                    |  |
| that yo                                                                              | ou will be managing                                                                                               | Medical                                           | Service                                       |                         |                                    |  |
| referra                                                                              | als for.                                                                                                    | 8 Status                                          | •                                             | ABF Freight System Inc  | Center Traverse City               |  |
| 8. Select                                                                            | the <b>Status(es)</b> .                                                                                           | Priority                                          |                                               |                         | Munson Family Practice             |  |
| 9. Click S                                                                           | 9. Click Save.                                                                                                    |                                                   | Type Adva                                     | Advanced Foot and Ankle | Center (Ambulatory)                |  |
|                                                                                      | vone.                                                                                                    | Refer To                                          | o Location Cent                               | ers                     |                                    |  |
| II. CIICK A                                                                          | a the next list                                                                                                   | Dates                                             |                                               | uncod Cas Engine        | 9 10                               |  |
| creatir                                                                              | ig the next list.                                                                                                 | Delete                                            | Adva                                          | inced Gas Engine        | Cancel Save Done                   |  |
|                                                                                      |                                                                                                    |                                                   |                                               |                         |                                    |  |
|                                                                                      |                                                                                                    |                                                   |                                               |                         |                                    |  |

This check box defines which Worklist the system displays by default when opening/refreshing Referral Management. If a default worklist is not selected, a worklist must be manually selected each time Referral Management is opened.

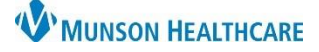

# Referral Management Settings and Preferences for Referral Coordinators

Cerner PowerChart Ambulatory EDUCATION

## Modifying a Worklist

Complete the following steps to modify a Worklist:

- 1. Navigate to Referral Management within Revenue Cycle or PowerChart.
- 2. Click on **List Maintenance**.
- 3. Select the Worklist to modify.
- 4. Make one or more changes to your Worklist.
- 5. Click Save to save your Worklist.
- 6. Click Done to save your Worklist and close the List Maintenance screen.

## Worklists to create

# Originating Worklists:

# Originating: To Send

- Name: Originating: To Send
- List Type: Originating
- Status:
  - Not Started
  - Prep for Send
- Description: Referrals that need to be sent to the receiving location.

# **Originating: Review**

- Name: Originating: Review
- List Type: Originating
- Status:
  - Rejected
  - Canceled
- Description: Outbound referrals that have come back from the refer to location with a reason. They need to be triaged for further action.

#### **Originating: Monitoring**

- Name: Originating: Monitoring
- List Type: Originating
- Status:
  - Sent
  - Scheduled
- Description: To assist with ease of monitoring sent referrals to ensure that outbound external referrals are being scheduled and patients are being seen for their referrals.

#### **Originating: Complete**

- o Name: Originating: Complete
- List Type: Originating
- Status:
  - Complete
  - Closed
- Description: Outbound referrals that have been completed and documentation sent back from the referred to provider. Documentation needs to be reviewed and attached to the referral and the status updated to Closed.

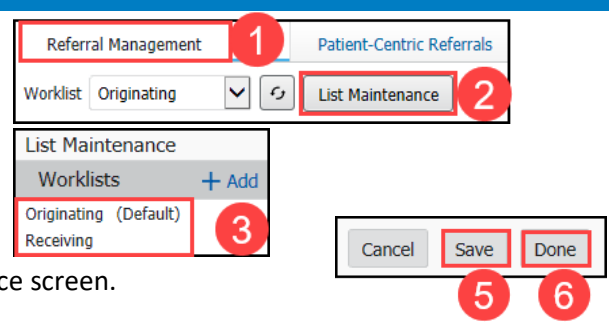

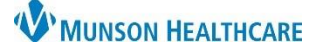

# Referral Management Settings and Preferences for Referral Coordinators

Cerner PowerChart Ambulatory EDUCATION

## **Receiving Worklists:**

# **Receiving: Pending Acceptance**

- Name: Receiving: Pending Acceptance
- List Type: Receiving
- Status:
  - Pending Acceptance
- Description: Inbound referrals that need to be accepted prior to scheduling.

## **Receiving: Accepted**

- Name: Receiving: Accepted
- List Type: Receiving
- Status:
  - Accepted
- Description: Inbound referrals that have been accepted and are awaiting scheduling.

## **Receiving: Reschedule**

- Name: Receiving: Reschedule
- List Type: Receiving
- Status:
  - Pending Rescheduled
- Description: Inbound referrals that need to be rescheduled.

#### **Receiving: On Hold**

- Name: Receiving: On Hold
- List Type: Receiving
- Status:
  - On Hold
- Description: Inbound referrals awaiting information prior to moving on in the workflow, such as waiting for preauthorization information.

# **Receiving: Referral Completion**

- Name: Receiving: Referral Completion
- List Type: Receiving
- Status:
  - Patient Seen
- Description: Inbound referrals that have been completed. Documentation needs to be attached and sent back for any external inbound referrals and the status updated to Completed. (Documentation will be in the chart if it's internal).